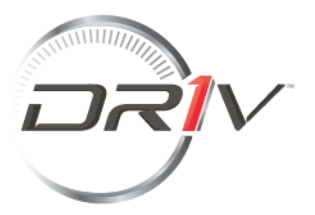

# Портал для клиентов - рекламации и заявки на возврат \*

Инструкция пользователя

Содержание

Станица авторизации

Личный кабинет

Панель управления

Как создать заявку

Товарные позиции

Загрузка заявок с несколькими товарными позициями

Обзор заявок

<u>Как найти заявку</u>

Как загрузить кредитные ноты

Как отправить сообщение по своей заявке

Контакты и устранение неполадок

#### Приложение

Типы рекламаций

- Рекламации по доставке
- Рекламации по инвойсам
- Рекламации по продукции
- Возвраты

## Страница авторизации

При переходе на портал Вы попадете на страницу входа в систему. Если у Вас нет учетной записи, Вы можете создать ее, нажав кнопку <Регистрация> как показано ниже:

| электронная поч                                                           | 11a                                                                                             |
|---------------------------------------------------------------------------|-------------------------------------------------------------------------------------------------|
| Тароль                                                                    |                                                                                                 |
| Пароль                                                                    |                                                                                                 |
| □ 3                                                                       | апомнить меня<br>Вход                                                                           |
|                                                                           |                                                                                                 |
| Обратите внима<br>не поддерживает<br>использовать др                      | ание, что Internet Explore<br>пся. Мы рекомендуем<br>угой браузер, например                     |
| Обратите внима<br>не поддерживает<br>использовать др<br>Microsoft Edge ил | ание, что Internet Explore<br>ася. Мы рекомендуем<br>үгой браузер, например<br>и Google Chrome. |

Вам будет предложено заполнить некоторые сведения о себе, Вашей компании, ознакомиться и согласиться с нашим Положением о конфиденциальности.

Если Вам необходимо найти свой номер клиента, то Вы можете найти его в любом инвойсе или документе подтверждения заказа. Если Вам нужна помощь в поиске Вашего номера клиента, обратитесь по адресу <u>Claims.MP@driv.com</u>.

| Регистрация                           |                                                 |
|---------------------------------------|-------------------------------------------------|
| Расскажите о себе                     |                                                 |
| Имя                                   |                                                 |
| Фамилия *                             |                                                 |
| E-mail *                              |                                                 |
| Установить пароль                     |                                                 |
| Пароль *                              |                                                 |
| Введите пароль повторно *             |                                                 |
| Расскажите о своей компании           |                                                 |
| Компания Номер клиента *              |                                                 |
| Вы можете найти свой номер клиент     | а в инвойсе или в подтверждении заказа.         |
|                                       |                                                 |
| a                                     | .6.                                             |
| Правила и условия                     |                                                 |
| Я ознакомился с Положением о конфиден | циальности и согласен с настоящим Положением. * |
|                                       |                                                 |

\*Обязательно

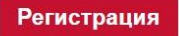

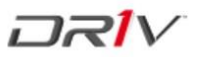

## Личный кабинет

Вы увидите надпись Все учетные записи на главном экране, если у Вас несколько учетных записей. Вы можете переключаться между ними при необходимости с помощью кнопки справа

|                                                                                                    | нель управления За                                                              | аявки Скачать руковод                                             | аство пользователя                                                            |  |
|----------------------------------------------------------------------------------------------------|---------------------------------------------------------------------------------|-------------------------------------------------------------------|-------------------------------------------------------------------------------|--|
| ель управления                                                                                     | Создание новой заяв                                                             | ки                                                                |                                                                               |  |
|                                                                                                    |                                                                                 |                                                                   | 1                                                                             |  |
| Мои заявки                                                                                         |                                                                                 |                                                                   | 11,                                                                           |  |
| Нажмите здесь, чтобы<br>просмотреть свои<br>заявки                                                 |                                                                                 |                                                                   |                                                                               |  |
|                                                                                                    |                                                                                 |                                                                   |                                                                               |  |
|                                                                                                    | _                                                                               |                                                                   |                                                                               |  |
|                                                                                                    | явки                                                                            |                                                                   |                                                                               |  |
| Создание новой за                                                                                  |                                                                                 |                                                                   |                                                                               |  |
| Создание новой за<br>Рекламация по<br>доставке                                                     | Рекламация по                                                                   | Рекламация по                                                     | Оформить возврат                                                              |  |
| Создание новой за<br>Рекламация по<br>доставке<br>Недопоставка /<br>Излишек, фрахтовые<br>расходы. | Рекламация по<br>инвойсам<br>Несоответствие<br>цены, Тарифы /<br>сборы / налоги | Рекламация по<br>продукту<br>Проблема по гарантии<br>или качеству | Оформить возврат<br>Возврат складских<br>запасов, возврат<br>стержня суппорта |  |

Вам не нужно переключаться между своими учетными записями, чтобы найти заявки.

Если вы только что запросили доступ, подождите до 48 часов, чтобы получить его.

## Личный кабинет

Во вкладке <Панель управления> Вы можете создать новую заявку. Кроме того, Вы также можете видеть Ваши заявки по категориям: открытые, требуется Ваше действие, на утверждении, товары в пути, финансовая обработка, обработка возврата, завершенные или отмененные.

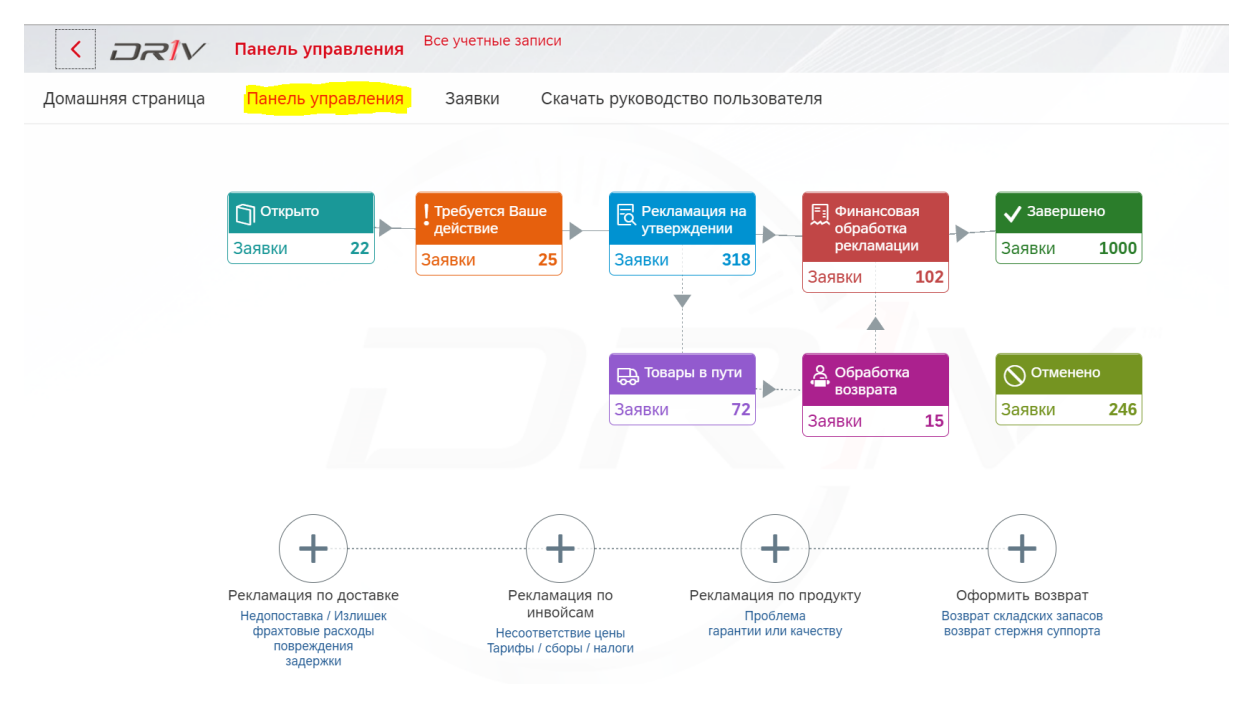

#### Как создать заявку

Нажав на тип заявки, которую Вы хотите зарегистрировать, Вы увидите экран, где доступны несколько типов заявок на выбор.

|                                                                         |                                                                               |                                   |                            |                                            | 100 B                                                                   |         |   |
|-------------------------------------------------------------------------|-------------------------------------------------------------------------------|-----------------------------------|----------------------------|--------------------------------------------|-------------------------------------------------------------------------|---------|---|
| Реклам                                                                  | иация по                                                                      | Реклам                            | ация по                    | Рекламация по                              | Оформить                                                                | возврат |   |
| достав                                                                  | ке                                                                            | инвоиса                           | M                          | продукту                                   | Возврат скла                                                            | адских  |   |
| Недопо<br>Излише<br>расходь                                             | ставка /<br>к, фрахтовые<br>I,                                                | Несоотве<br>цены, Та<br>сборы / н | етствие<br>рифы /<br>алоги | Проблема по гаранти<br>или качеству        | стержня суп                                                             | порта   |   |
| поврежи                                                                 | дения,                                                                        |                                   | +                          | +                                          |                                                                         | +       |   |
| зидержі                                                                 | -                                                                             |                                   | •                          | 0.10                                       |                                                                         |         |   |
|                                                                         |                                                                               |                                   |                            |                                            |                                                                         |         |   |
|                                                                         |                                                                               |                                   |                            |                                            |                                                                         |         |   |
|                                                                         |                                                                               |                                   | Создать ре                 | екламацию по инвойсам                      |                                                                         |         |   |
| Дата:                                                                   | 21 января 2022 г.                                                             |                                   | Создать ре                 | екламацию по инвойсам                      |                                                                         |         |   |
| Дата:<br>* Тема:                                                        | 21 января 2022 г.<br>Введите тему                                             |                                   | Создать ре                 | жламацию по инвойсам • Тип рекламации:     |                                                                         |         | ~ |
| Дата:<br>* Тема:<br>мер заказа (РО                                      | 21 января 2022 г.<br>Введите тему<br>Введите номер зака                       | a3a                               | Создать ре                 | екламацию по инвойсам<br>• Тип рекламации: |                                                                         |         |   |
| Дата:<br>* Тема:<br>мер заказа (РО<br>питber):                          | 21 января 2022 г.<br>Введите тему<br>Введите номер зака<br>Введите номер зака | 338                               | Создать ре                 | екламацию по инвойсам<br>• Тип рекламации: | Несоответствие цены                                                     |         | ~ |
| Дата:<br>* Тема:<br>мер заказа (РО<br>number):<br>Номер инвойса:        | 21 января 2022 г.<br>Введите тему<br>Введите номер зака<br>Введите номер ине  | 2330<br>DOŬCA                     | Создать ре                 | екламацию по инвойсам<br>• Тип рекламации: | Несоответствие цены<br>Тарифы / сборы / налоги                          |         | ~ |
| Дата:<br>* Тема:<br>mep заказа (PO<br>number):<br>Номер инвойса:        | 21 января 2022 г.<br>Введите тему<br>Введите номер зака<br>Введите номер ине  | aza<br>oŭca                       | Создать ре                 | екламацию по инвойсам<br>• Тип рекламации: | Несоответствие цены<br>Тарифы / сборы / налоги<br>Другое (укажите ниже) |         | ~ |
| Дата:<br>* Тема:<br>мер заказа (РО<br>питвел):<br>Номер инвойса:<br>щии | 21 января 2022 г.<br>Введите тему<br>Введите номер зака<br>Введите номер ине  | aza<br>oŭca                       | Создать ре                 | екламацию по инвойсам<br>• Тип рекламации: | Несоответствие цены<br>Тарифы / сборы / налоги<br>Другое (укажите ниже) |         | ~ |

Если Ваша рекламация не может быть зарегистрирована под каким-либо из этих типов заявок, пожалуйста, выберите категорию **«Рекламация по инвойсам»**, далее выберите тип рекламации **«Другое»** и добавьте точное описание проблемы.

# Товарные позиции

| * Тема:            | Введите темv     |                         | 1.7                        | Тип рекламации:             | Несоответствие цены                         | ~ |
|--------------------|------------------|-------------------------|----------------------------|-----------------------------|---------------------------------------------|---|
| Номер заказа (PO   | Введите номе     | D 3aKa3a                | //                         | 11                          | L                                           |   |
| * Номер инвойса:   | Введите номе     | р инвойса               | Помощь                     |                             |                                             |   |
|                    |                  |                         |                            |                             |                                             |   |
| í r                | Іожалуйста, ука: | ките цену нетто (общедо | оступная цена за вычетом ( | скидки), чтобы ускорить про | верку.                                      |   |
|                    |                  |                         |                            |                             |                                             | , |
|                    |                  |                         |                            |                             |                                             |   |
| озиции             |                  |                         |                            |                             |                                             |   |
|                    |                  | * Количество            | Номер инвойса              | * Цена в инвойсе            | * Требуемая /корректная<br>цена Комментарии | د |
| # <b>*</b> Артикул | а изделия        |                         |                            |                             |                                             |   |
| # * Артикул        | 1 изделия        |                         | Нет                        | позиций                     |                                             |   |

Вы можете добавлять элементы вручную, нажав кнопку <Добавить>.

Заполните все обязательные поля. После завершения нажмите «Отправить».

| Позиции | 1                 |              |               |                  |                                 |                     |          |
|---------|-------------------|--------------|---------------|------------------|---------------------------------|---------------------|----------|
| #       | * Артикул изделия | * Количество | Номер инвойса | * Цена в инвойсе | * Требуемая /корректная<br>цена | Комментарии         | Уд       |
| 1       | 2925305390        | 2 EA         | 3200123456    | 12.3 EUR         | 11.4 EUR                        | несоответствие цены | 1        |
|         |                   |              |               | Шабл             | юн загрузки файла Выбери        | те файл Excel       | Добавить |
|         |                   |              |               |                  |                                 | Отпр                | авить От |

#### Загрузка заявок с несколькими товарными позициями

Если у Вас длинный список товарных позиций, Вы можете загрузить шаблон в формате Excel (напрямую на портале), заполнить его соответствующим образом, а затем одновременно загрузить все позиции в заявку.

|                              |                      | Создать заявку на возврат      |                          |
|------------------------------|----------------------|--------------------------------|--------------------------|
| Дата:                        | 15 января 2021 г.    |                                |                          |
| * Тема:                      | Введите тему         | * Причина возврата:            | ~                        |
| Номер заказа (PO<br>number): | Введите номер заказа |                                |                          |
| Іозиции                      |                      |                                |                          |
| #                            | * Артикул изделия    | * Количество                   | Удалить                  |
|                              |                      | Нет позиций                    |                          |
|                              |                      | 🕁 Шаблон загрузки файла 🛛 Выбе | ерите файл Excel 🚺 Добаг |

После того, как Вы нажмете кнопку <Шаблон загрузки файла>, откроется шаблон в формате Excel:

|          |           | H .       | <b>∽</b> - (   |                 |          |            |
|----------|-----------|-----------|----------------|-----------------|----------|------------|
| F        | ile Home  | e Inse    | ert Pa         | ge Layout       | Formu    | las D      |
| Pa<br>Q: | Clipboard | t Painter | Calibri<br>B I | U ▼ III<br>Font | • 11 • • | A A<br>A T |
|          | А         |           | В              |                 | с        | D          |
| 1        | productID | qu        | antityTo       | Return          |          |            |
| 2        | ABC123    | 5         |                |                 |          |            |
| 3        | CDE456    | 5         |                |                 |          |            |
| 4        | FGH789    | 10        |                |                 |          |            |
| 5        | KLM123    | 3         |                |                 |          |            |
| 6        | XYZ       | 20        |                |                 |          |            |
| 7        |           |           |                |                 |          |            |
| 8        |           |           |                |                 |          |            |
| 9        |           |           |                |                 |          |            |
| 10       |           |           |                |                 |          |            |
| 11       |           |           |                |                 |          |            |
| 12       |           |           |                |                 |          |            |
| 13       |           |           |                |                 |          |            |
| 14       |           |           |                |                 |          |            |
| 15       |           |           |                |                 |          |            |
| 16       |           |           |                |                 |          |            |
| 17       |           |           |                |                 |          |            |
| 18       |           |           |                |                 |          |            |
| 19       |           |           |                |                 |          |            |
| 20       |           |           |                |                 |          |            |
| 21       | < ►       | Upload    | l Client S     | Stock Retu      | rn       | +          |
| Rea      | ady       |           |                |                 |          |            |

Заполнив файл Excel, сохраните его на своем компьютере, загрузите в заявку (все элементы будут вставлены автоматически) и нажмите **«Отправить»**.

|                  |                                                                                                    | Her                                                                               | позиций                                                              |                                                                                               |               |
|------------------|----------------------------------------------------------------------------------------------------|-----------------------------------------------------------------------------------|----------------------------------------------------------------------|-----------------------------------------------------------------------------------------------|---------------|
|                  |                                                                                                    |                                                                                   | <u>↓</u> u                                                           | аблон загрузки файла Выберите файл Ехс                                                        | сеl 🚺 добавит |
| Дата<br>* Тема   | : 15 января 2021 г.<br>: Возврат складских запасов                                                                                                  |                                                                                   | * Причина возврат                                                    | а: Возврат складского запаса по договору                                                      | ~             |
| Номер заказа (РО | Возврат 2021                                                                                                    |                                                                                   |                                                                      |                                                                                               |               |
| i                | Пожалуйста, дождитесь подтверждения /<br>Полученный номер заявки не является р                                                                      | <sup>/</sup> проверки от службы подд<br>азрешением на возврат де                  | ержки клиентов перед от<br>талей.                                    | правкой деталей.                                                                              |               |
| зиции            | Пожалуйста, дождитесь подтверждения<br>Полученный номер заявки не является р                                                                        | <sup>/</sup> проверки от службы подд<br>азрешением на возврат де                  | ержки клиентов перед от<br>талей.                                    | правкой деталей.                                                                              |               |
| зиции            | Пожалуйста, дождитесь подтверждения<br>Полученный номер заявки не является р                                                                        | / проверки от службы подд<br>азрешением на возврат ди<br>може и возврат ди<br>ког | ержки клиентов перед от<br>талей.                                    | правкой деталей.<br>Причина возврата                                                          | Удалить       |
| азиции<br>:      | Пожалуйста, дождитесь подтверждения /<br>Полученный номер заявки не является р<br>• Артикул изделия<br>08-123400-10                                 | / проверки от службы подд<br>азрешением на возврат до<br>• Кол                    | ержки клиентов перед от<br>талей.<br>ичество<br>4 ЕА                 | правкой деталей.<br>Причина возврата<br>Укажите причину                                       | Удалить       |
| с.               | Пожалуйста, дождитесь подтверждения<br>Полученный номер заявки не является р<br>* Артикул изделия<br>08-123400-10<br>08-785000-00                   | / проверки от службы подд<br>азрешением на возврат до<br>• Кол                    | ержки клиентов перед от<br>талей.<br>ичество<br>4 ЕА<br>4 ЕА         | правкой деталей.<br>Причина возврата<br>Укажите причину<br>Укажите причину                    | Удалить       |
| зиции            | Пожалуйста, дождитесь подтверждения л<br>Полученный номер заявки не является р<br>• Артикул изделия<br>08-123400-10<br>08-785000-00<br>14-022190-00 | / проверки от службы подд<br>азрешением на возврат ди<br>• Кол                    | ержки клиентов перед от<br>талей.<br>ичество<br>4 EA<br>4 EA<br>1 EA | правкой деталей.<br>Причина возврата<br>Укажите причину<br>Укажите причину<br>Укажите причину | Удалить       |

# Обзор заявок\*

| < מאפגע Bce уч                                                                               | етные записи                                                                                                    | 2                                                         |
|----------------------------------------------------------------------------------------------|----------------------------------------------------------------------------------------------------|-----------------------------------------------------------|
| Домашняя страница Панель управ                                                               | лени Заявки Скачать руководство пользователя                                                                                                    |                                                           |
| 1000<br>Заявки за<br>последние<br>12 месяцев                                                 | <ul> <li>П 21</li> <li>25</li> <li>Открыто</li> <li>Требуется Ваше<br/>действие</li> <li>Рекламация на<br/>утверждении</li> <li>Товары в пути</li> <li>Обработка<br/>возврата</li> <li>Обработка<br/>обработка<br/>силамации</li> </ul> | ✓ 1000 <u><b>0</b></u> 246<br>Завершено Отменено          |
| 21 янв. 2022 г. Возврат складских<br>181848 Рекламация на утв                                | 10000683                                                                                                    |                                                           |
| 10000683           21 янв. 2022 г.         Недопоставка/Изл           181836         Открыто | Заявка №: 181836<br>Дата заявки: 21 янв. 2022 г.<br>Номер заказа (PO number): 109190 + 200018<br>Кикиит: Sandars Parts Puba (10000593)                                                                                                  | Рекламация по доставке<br>Недопоставка/Излишек<br>Открыто |
| Mercancía Menos y Más<br>21 янв. 2022 г. Недопоставка/Изл<br>181840 Рекламация на утв        | клиент. Sanders Paris Bvoa (2000065)<br>Поставщик товара (Sales organisation): Federal-Mogul Global Aftermarket EMEA, BVBA<br>Грузополучатель: Sanders Parts Bvba<br>Инициатор заявки: Kristof Uyttersprot                              |                                                           |

После того, как Ваша заявка создана, Вы увидите номер заявки, а также другую соответствующую информацию (статус заявки, тип, и т. д.) во вкладке <Заявки>.

Кроме того, Вы также получите электронное письмо с подтверждением (на адрес электронной почты, который использовался при создании заявки). Это подтверждение того, что мы получили Вашу заявку, она в работе, и мы свяжемся с Вами, если нам понадобится дополнительная информация.

## Как найти заявку

Чтобы найти заявку, перейдите на вкладку <Заявки> и выполните поиск по номеру или теме заявки:

| (_)                            | Заявка                                                            |                   |
|--------------------------------|-------------------------------------------------------------------|-------------------|
| 91 🛛 🛞 📿                       | 3300027500 / 20674791                                             |                   |
| 00027500 / 20674791            | Заявка №: 70091                                                   | Оформить возврат  |
| дек. 2020 г. Частичный возврат | Дата заявки: 24 дек. 2020 г.                                      | Частичный возврат |
| 0091 Открыто                   | Номер заказа (PO number): 3841249_MOOG                            | Открыто           |
|                                | Клиент: User 4301                                                 |                   |
|                                | Поставщик товара (Sales organisation): Federal-Mogul Ibérica S.L. |                   |
|                                | Грузополучатель: User 4301                                        |                   |
|                                | Инициатор заявки: Andrei Marina                                   |                   |
|                                |                                                                   |                   |
|                                |                                                                   |                   |
|                                | Parameter (4)                                                     |                   |

#### Как загрузить кредитные ноты

Как только кредитная или дебетовая нота будет выпущена, она будет автоматически прикреплена к заявке. Чтобы скачать ее, перейдите в заявке на вкладку <Вложения>.

| За.                                | явки (189)                   | Заявка                                                                                                    |
|------------------------------------|------------------------------|----------------------------------------------------------------------------------------------------|
| <i>Поиск</i><br>69985              | Q 📿<br>Открыто               | CEU 183                                                                                                    |
| СЕИ 182<br>3 дек. 2020 г.<br>69984 | Возврат складских<br>Открыто | Заявка №: 69991 Рекламация по продукту<br>Дата заявки: 3 дек. 2020 г. Качество<br>Номер заказа (PO number):<br>Клиент: User 4301    |
| СЕU 183<br>3 дек. 2020 г.<br>69991 | Качество<br>Открыто          | Поставщик товара (Sales organisation): Federal-Mogul Ibérica S.L.<br>Грузополучатели: User 4301<br>Инициатор заяви и: Andrei Marina |
| СЕИ 183<br>3 дек. 2020 г.<br>69983 | Гарантийная рекл<br>Открыто  |                                                                                                    |
| Test DLV                           |                              | 84214120_2473699149611696_2194357383470252032_n.jpg                                                                                 |

## Как отправить сообщение по своей заявке

Чтобы отправить сообщение в заявке, перейдите во вкладку "Заявки", найдите номер заявки, по которой Вы хотите отправить сообщение, нажмите кнопку, отмеченную желтой стрелкой, чтобы ввести сообщение в диалоговое окно (синяя стрелка). Как только это будет сделано, нажмите на отправку (стрелка справа от диалогового окна) и сообщение появится в заявке.

| Заявки Все уче                             | тные записи                                                                                                    |
|--------------------------------------------|----------------------------------------------------------------------------------------------------|
| Панель управл                              | ения Заявки Скачать руководство пользователя                                                                                                    |
| )<br>e<br>18                               | Открыто       25       25       339       72       102       102         Открыто       Требуется Ваше действие       Рекламация на утверждении       Товары в пути возврата       Обработка возврата       Финансовая обработка рекламации |
| зрат складских<br>памация на утв           | Грузополучатель: Sanders Parts Bvba<br>Инициатор заявки: Kristof                                                                                                    |
| опоставка/Изл…<br>Открыто                  |                                                                                                    |
| Vás<br>опоставка/Изл<br>памация на утв<br> | Введите ваше сообщение (до 250 знаков)                                                                                                    |
| 27394130                                   |                                                                                                    |
| Возврат - Прочее                           | Нет сообщений                                                                                                    |
| Іовары в пути                              | Вложения (0)                                                                                                    |

Для получения дополнительной информации, пожалуйста, обращайтесь по адресу <u>Claims.MP@driv.com</u>.

# Приложение

# Типы рекламаций

Перейдите в "Создание новой заявки" и выберите тип заявки, которую хотите создать.

|                                                                               | <b>шняя страница</b> Все уче                         | тные записи                               |                                      |    |
|-------------------------------------------------------------------------------|------------------------------------------------------|-------------------------------------------|--------------------------------------|----|
| Домашняя страница                                                             | Панель управления                                    | Заявки Скачать руково                     | одство пользователя                  |    |
| Панель управления                                                             | Создание новой за                                    | аявки                                     |                                      |    |
| Мои заявки<br>Нажмите здесь, чтоб<br>просмотреть свои<br>заявки               | 5ы                                                   |                                           |                                      | /\ |
| Создание ново                                                                 | й заявки                                             |                                           |                                      |    |
| Рекламация по лоставке                                                        | Рекламация по<br>инвойсам                            | Рекламация по                             | Оформить возврат                     |    |
| Недопоставка /<br>Излишек, фрахтовы<br>расходы,<br>повреждения,<br>задержки + | е Несоответствие<br>цены, Тарифы /<br>сборы / налоги | Проблема по гарантии<br>или качеству<br>+ | запасов, возврат<br>стержня суппорта |    |

Если у Вас несколько учетных записей, система предложит выбрать ту, которую Вы хотите применить (обычно это номер, который указан в документе о доставке/счете, по которому Вы создаете рекламацию)

|    | Оформить возврат                                             |                    |
|----|--------------------------------------------------------------|--------------------|
|    | Выберете клиентский номер                                    |                    |
| aL | Поиск                                                        | Все учетные записи |
|    | Идентификатор учетной записи (Account ID) Имя учетной записи | Адрес              |

#### 1. Рекламации по доставке

Рекламации по доставке связаны с проблемами доставки:

- а) Недопоставка
- b) Излишек
- с) Фрахтовые расходы
- d) Повреждения
- е) Задержки

Обратите внимание, что для рекламаций по доставке нужно обязательно\* заполнять следующие поля:

- Тема
- Тип рекламации
- Номер транспортной накладной
- Артикул изделия
- Количество по инвойсу
- Полученное количество

\*Обратите внимание, что для излишков Вам необходимо выбрать, хотите ли вы оставить товар или вернуть его (нажмите кнопку, отмеченную желтым цветом на картинке)

| יואם א                                                    | Рекламация по доставк                              | е Все учетные записи   |                      |                        |
|-----------------------------------------------------------|----------------------------------------------------|------------------------|----------------------|------------------------|
| ашняя страница                                            | Панель управления                                  | Заявки Скачать руковод | дство пользователя   |                        |
|                                                           |                                                    | Создать рен            | кламацию по доставке |                        |
|                                                           |                                                    |                        |                      |                        |
| Dere:                                                     | 21                                                 |                        |                      |                        |
| дата:<br>* Тема:                                          | 21 января 2022 г.<br>Введите тему                  |                        | * Тип рекламации:    | Недопоставка / Излишек |
| омер заказа (РО                                           | Введите номер заказа                               |                        | Возврат / Без        | О Без возврата         |
|                                                           |                                                    |                        | возврата товара:     |                        |
| number):<br>Номер инвойса:                                | Введите номер инвойса                              | Помощь                 |                      |                        |
| number):<br>Номер инвойса:<br>Транспортная<br>накладная № | Введите номер инвойса<br>Введите номер транспортно | Помощь<br>ой накладной |                      |                        |

# 2. Рекламации по инвойсам

Рекламации по инвойсам связаны с ценовыми вопросами:

- а) Несоответствие цены
- b) Тарифы / Сборы / Налоги

Пожалуйста, обратите внимание, что для рекламаций по инвойсам нужно обязательно\* заполнять следующие поля:

- Тема
- Тип рекламации
- Номер инвойса
- Артикул изделия
- Количество
- Цена в инвойсе и требуемая цена (для несоответствия цены)

| < ואן ∨ואם א                 | Рекламация        | по инвойса | Все уч | етные записи    |                     |                                                 |             |
|------------------------------|-------------------|------------|--------|-----------------|---------------------|-------------------------------------------------|-------------|
| Домашняя страница            | Панель упра       | вления     | Заявки | Скачать руковод | аство пользователя  |                                                 |             |
|                              |                   |            |        | Создать рек     | ламацию по инвойсам |                                                 |             |
|                              |                   |            |        |                 |                     |                                                 |             |
| Дата:                        | 21 января 2022 г. |            |        |                 |                     |                                                 |             |
| * Тема:                      | Введите тему      |            |        |                 | * Тип рекламации:   |                                                 |             |
| Номер заказа (РО             | Введите номер з   | заказа     |        |                 |                     |                                                 |             |
| number):<br>* Номер инвойса: | Введите номер и   | инвойса    |        | Помощь          |                     | Несоответствие цены                             |             |
| Позиции                      |                   |            |        |                 |                     | арифы / сооры / налоги<br>Другое (укажите ниже) |             |
| Позиции                      |                   |            |        |                 |                     |                                                 |             |
| # * Артику                   | л изделия         | * Количес  | тво    | Номер инвойса   | * Цена в инвойсе    | * Требуемая /корректная<br>цена                 | Комментарии |
|                              |                   |            |        | He              | ет позиций          |                                                 |             |
|                              |                   |            |        |                 |                     |                                                 | Добав       |

### 3. Рекламации по продукции

Рекламации по продукции связаны с различными проблемами, которые могут возникнуть у продукта:

- а) Гарантия (деталь устанавливалась)
- b) Качество (деталь не устанавливалась)

Пожалуйста, обратите внимание, что для рекламаций по продукции нужно обязательно\* заполнять следующие поля:

- Тема
- Тип рекламации
- Номер транспортной накладной
- Артикул изделия
- Количество
- Фотографии поврежденных товарных позиций

| <b>&lt; סג</b> וע                                   | Рекламация по продук         | Все учетные записи   |                                              |                                                |
|-----------------------------------------------------|------------------------------|----------------------|----------------------------------------------|------------------------------------------------|
| Домашняя страница                                   | Панель управления            | Заявки Скачать руков | одство пользователя                          |                                                |
|                                                     |                              | Создать р            | екламацию по продукту                        |                                                |
| Дата:                                               | 21 января 2022 г.            |                      |                                              |                                                |
| * Тема:                                             | Введите тему                 |                      | * Тип рекламации:                            |                                                |
| Номер заказа (PO<br>number):                        | Введите номер заказа         |                      | Описание проблемы:                           | Указание типа рекламации является обязательным |
| * Номер инвойса:                                    | Введите номер инвойса        | Помощь               |                                              |                                                |
| Транспортная<br>накладная №<br>(Delivery Note No.): | Введите номер транспортн     | ной накладной        |                                              |                                                |
| (j) I                                               | Гарантийные рекламации устан | овленных деталей.    |                                              |                                                |
|                                                     |                              |                      |                                              |                                                |
| Документация (фот                                   | ографии, инвойсы с указан    | ием стоимости работ) |                                              |                                                |
| Вложения (О                                         | ))                           | +                    | Рекламация по<br>дополнительным<br>расходам: | () HET                                         |
|                                                     |                              |                      |                                              |                                                |

#### 4. Возвраты

Заявки на возврат:

- а) Возврат складского запаса по договору
- b) Частичный возврат
- с) Возврат суппорта

Пожалуйста, обратите внимание, что для заявок на возврат нужно обязательно\* заполнять следующие поля:

- Тема
- Причина возврата
- Артикул изделия
- Количество

| < 071V                       | Оформить возврат     | Зсе учетные зап | иси                              |                                  |                     |
|------------------------------|----------------------|-----------------|----------------------------------|----------------------------------|---------------------|
| Домашняя страница            | Панель управления    | Заявки          | Скачать руководство пользователя |                                  |                     |
|                              |                      |                 | Создать заявку на возврат        |                                  |                     |
| Дата:                        | 21 января 2022 г.    |                 |                                  |                                  |                     |
| * Тема:                      | Введите тему         |                 | * Причина возврата               | :                                | ~                   |
| Номер заказа (PO<br>number): | Введите номер заказа |                 |                                  |                                  |                     |
| Позиции                      |                      |                 |                                  |                                  |                     |
| #                            | * Артикул изделия    |                 |                                  | * Количество                     | Удалить             |
|                              |                      |                 | Нет позиций                      |                                  |                     |
|                              |                      |                 |                                  |                                  | Добавит             |
|                              |                      |                 |                                  | \downarrow Шаблон загрузки файла | Выберите файл Excel |

Система округлит количество возвращаемых товаров до ближайшего кратного минимального количества заказа.

|                 | 0           |                  | • • • • •                                                           |                  |
|-----------------|-------------|------------------|---------------------------------------------------------------------|------------------|
| Позиции (2)     |             |                  |                                                                     |                  |
| Артикул изделия | Количество  | Причина возврата | Замечания                                                           | Номер для ссылки |
| CCH3013         | <b>0</b> EA | возврат          | Количество округлено в<br>меньшую сторону из-за<br>размера упаковки |                  |
| CCH3013         | O EA        | возврат          | Количество округлено в<br>меньшую сторону из-за<br>размера упаковки |                  |
|                 |             |                  |                                                                     |                  |